## 广东工业大学信息工程学院

## 2020年硕士研究生远程网络面试操作指南(考生端)

## 一、所需硬件、软件及环境要求

(一) "双机位"硬件要求

主机位用于面试,建议使用笔记本电脑或台式机(须配有摄像头、麦克风、音响 功能,不能使用耳机耳塞等头戴式设备),置于考生正前方,全程清晰显示考生面容 以及双手。放置电脑的桌面不能有书本资料等其他物品。

辅机位用于监控面试环境,一般使用智能手机,置于考生侧后方呈 45°角 1-2 米处(建议配备手机支架),须全程清晰显示考生、主镜头屏幕和四周环境,且设置 为"免干扰模式",关闭除学信网外一切软件。

(二)复试平台软件要求

原则上采用主辅两套远程复试平台同时进行面试, Zoom 软件客户端和学信网"招 生远程面试系统"。

特别提醒:目前正在进行系统内测,期间所有测试数据及考生上传材料均仅作测 试用途,将以正式系统启用后的数据为准。

(三)网络环境要求

准备有线、无线(WIFI)、4G/5G 网络等其中两种以上网络条件,确保网络良好 且资费(或流量)充足。建议电脑优先使用有线网络,手机优先使用 4G/5G 网络。 (四)场所环境要求

考生应选择独立安静房间独自参加网络远程复试,环境要整洁、明亮、安静,不 逆光,确保考官能够看清考生。复试全程只允许考生一人在面试房间,禁止他人进出, 也不允许出现其他声音。复试期间视频背景必须是真实环境,不允许使用虚拟背景、 更换视频背景等。

(五) 其他要求

考生应当提前安装调试好设备以满足复试需要,保持设备电量充足。复试前应关闭"双机位"(复试使用的电脑和手机)的所有无关软件,禁止录音、录像、拍照、

截屏、录屏及进行网络直播,禁止以任何形式传播复试相关内容,一经查实即以作弊 论处,取消录取资格、学籍并追究相关责任。

## 二、第二机位 (手机端) 访问学信网平台

(一)请考生在手机浏览器使用学信网账号登陆: https://bm. chsi. com. cn/ycms/stu 。考生仔细阅读说明(见附件1),下载相应软件。

1、成功登陆系统后,显示系统须知,如下图; 请考生仔细阅读系统须知,点击【下一步】进 入下一页面。

| 系统须知 💮 💄                                                                                                    |
|----------------------------------------------------------------------------------------------------|
|                                                                                                    |
| <ol> <li>考生面试资格由各招生单位确定。</li> <li>面试时间由各招生单位自行公布,请关注各招生单位<br/>有关公告。</li> <li>请在规定时间内完成面试。</li> <li>请保持网络稳定,避免造成面试无法顺利完成。</li> <li>面试开始前,请务必进行设备调试,确保音视频设备<br/>工作正常。</li> <li>面试开始前,请务必仔细阅读设备要求及操作指南。<br/>使用手机设备的用户请先安装学信网App(下载)。其他</li> </ol> |
| 使用信息请详细阅读考生操作手册。<br>7. 面试过程中,请确保设备电量充足。<br>8. 请牢记学信网的用户名和密码(为避免个人信息泄露<br>,请设置复杂密码)。                                                                                                    |

2、考生选择我校相关报考学院的考试项目,分 "测试"、"正式"阶段相应选择考试,点击 【下一步】。

| <ul> <li>选择报考的学校及考试          <ul> <li>○ 广东工业大学自动化学院-2020年硕士研究生招生复<br/>试 (测试)</li> <li>下一步</li> </ul> </li> <li>● bm.chsi.com.cn          <ul> <li>○ 違</li> <li>确认准考信息              <ul></ul></li></ul></li></ul> |    | AА               | <b>≜</b> b  | m.ch        | si.cor | n.cn  |            | C  |
|----------------------------------------------------------------------------------------------------|----|------------------|-------------|-------------|--------|-------|------------|----|
| <ul> <li>广东工业大学自动化学院-2020年硕士研究生招生复<br/>试(测试)</li> <li>下一步</li> <li>▲ bm.chsi.com.cn こ</li> <li>确认准考信息</li> </ul>                                                                                                 | Î  |                  | 选择打         | <b>B考</b> 的 | 学校]    | 及考试   | $\bigcirc$ | 2  |
| 下一步<br>● bm.chsi.com.cn<br>企<br>确认准考信息<br>・<br>・<br>・<br>・<br>・                                                                                                    |    | │ 「东工业<br>│ 试(测词 | 2大学自云<br>() | 力化学         | 院-202  | ?0年硕士 | 研究生招       | 注复 |
| <ul> <li>▲ bm.chsi.com.cn</li> <li>确认准考信息</li> <li>④</li> </ul>                                                                                                    |    |                  |             | 下-          | 一步     |       |            |    |
| 确认准考信息 💮 💄                                                                                                    |    | ■ bm.chsi.co     | om.cn       |             | Ç      |       |            |    |
| · 码                                                                                                    |    | 确认准考住            | 言息          | $\odot$     | 2      |       |            |    |
| 码                                                                                                    |    |                  |             |             |        |       |            |    |
| 码                                                                                                    |    |                  |             |             |        |       |            |    |
|                                                                                                    | 哥码 |                  |             |             |        |       |            |    |

3、考生确认准考信息,点击【确认】。

| AA   | € bm.chsi.com.cn | Ċ,    |
|------|------------------|-------|
| <    | 确认准考信息           |       |
| 姓名   |                  | -     |
| 性别   |                  |       |
| 证件号码 |                  |       |
| 报考单位 |                  | 自动化学院 |
| 报考专业 |                  | 电气工程  |
| 专业方向 |                  | 04    |
|      | 确认               |       |

| 4、 | 考生阅读承诺书, | 点击【问意】 | 后进入下一步。 | <ul> <li>考证成額的,田有天郎/1依法追究用華责任。"</li> <li>本人了解并理解广东工业大学2020年硕士研究生招<br/>生考试复试的相关规定,并郑重作出如下承诺:</li> <li>4. 保证在报名名幼,复试过程中,严格按照报考条件<br/>及相关政策要求选择填报志愿,如实,准确提交报考信息<br/>和启项身份认证、资格审核材料。如提供任何虚假、错误<br/>信息,本人自愿承担由此造成的一切后果。</li> <li>2. 自觉服从广东工业大学学校、复试学院的统一安排<br/>浅受校方的管理、监督和检查。</li> <li>3. 自觉虚守相关法律和考试纪律、复试规则,诚信复<br/>试,不违纪,不作弊。</li> <li>4. 方懈复过警察均为国家机密材料,保证复<br/>试理不录音,不录像,不保存和传播任何复试有关内容</li> <li>5. 保证本次复试过程中不信证、不传证、不遗证、<br/>若本人违背上述各项承诺,本人自愿承担由此造成<br/>的一切后果, 国原承担相应的法律责任并接受记入国家教<br/>育考试诚信档案数据库,三年内不得报考研究生的处罚。</li> <li>交 我已阅读相关协议</li> </ul> |
|----|----------|--------|---------|----------------------------------------------------------------------------------------------------|
|    |          |        |         | 同意                                                                                                    |
|    |          |        |         | 不同意                                                                                                    |
|    |          |        |         | Copyright © 2003-2020 学信网 All Rights Reserved                                                                                                    |

5、点击【上传】提交面试材料,上传后点击【提交】。全部必需材料提交成功后, 点击【进入考场】,点击进入相关考场。

特别提醒:学院将以在"广东工业大学信息工程学院-2020年硕士研究生招生复试(正式)"项目中上传的材料为准。

| bm.chsi.com.cn    |       |         | 0 has sheller as |          | AA     | 🔒 bm.chsi.com.cn |         | C            |
|-------------------|-------|---------|------------------|----------|--------|------------------|---------|--------------|
| 加分或照顾政策相关<br>证明材料 | 未添加 > | AA<br>< | Dm.cnsi.com.cn   | ی<br>چ ت | <      | 面试列表             | $\odot$ | 2            |
| 境外毕业生审查材料         | 未添加 > |         |                  |          | 单机位、双  | 机位的 设备要求及操作指南。   |         |              |
| * 身份证原件正反面        | 已添加 > |         | $\bigcirc$       |          | 自动化学院  | 2                |         |              |
| 往届生审查材料           | 未添加 > |         | $\bigcirc$       |          | 000000 |                  |         |              |
| * 学院要求的其他复试<br>材料 | 已添加 > |         | 面试材料已提交!         |          | 开始时间:  |                  | B       | <b>6号:00</b> |
| 应届生审查材料           | 未添加 > |         |                  |          | 专业: 08 | 80800电气工程(04)    |         | >            |
| *资格审查单            | 已添加 > | 提交面试材料  | 4                | 已提交 〉    |        |                  |         |              |
| 提交                |       |         | 进入考场             |          |        |                  |         |              |

6、考生进行实人认证,可选用支付宝 APP 或学信网 APP 进行实人验证。以选用支付 宝 APP 为例,点击【下一步】-【开始】-【同意并认证】后进行实人认证,认证成功 后显示实人验证已完成,点击返回浏览器。

| ΑА                 | bm.chsi.com.cn                    | Ç      |
|--------------------|-----------------------------------|--------|
| <                  | 实人验证                              | 💬 💄    |
| 【2】 请进             | 进行实人验证                            |        |
| 实人验证将采集<br>的依据之一;请 | 您的照片用于实名真人比对并作为考<br>I确保为以下考生本人操作。 | 生数据真实性 |
| 姓名                 |                                   | -      |
| 身份证号码              | 5                                 |        |
| 可选择下面              | 任意方式,进行实人验证。                      |        |
| < 支付宝              | ≧App                              |        |
| 🔵 学信网              | 列App(下载)                          |        |
|                    | 下一步                               |        |

7、返回手机浏览器,将显示实人验证成功,点击【继续】即可进入相应考场。此时考生进入候考状态。考场
 界面可看到群消息及私信。

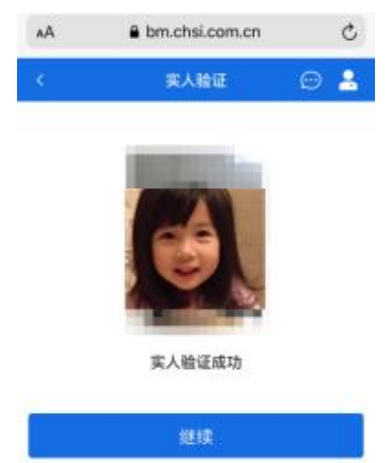

8、考生随后打开手机学信网 APP,使用学信网账号 登陆后返回手机浏览器等候。此时考生应密切留意 手机浏览器上的"群消息""私信"和右上角的"消 息提醒"。考务助理老师会适时通过系统发送群消 息或私信进行相应指引。

| ۸A         | 🔒 bm.c            | hsi.com.c        | n      | C  |
|------------|-------------------|------------------|--------|----|
|            | 080800电           | 气工程-1            | (2) 💬  | 2  |
| 各位考生<br>保! | 注意!请调整好           | 摄像头和麦引           | 克风,关闭手 | 机屏 |
| 考场信息       | 【开始时间: 202        | 20-05-07 00      | :00:00 |    |
|            | 7                 | <b>_</b><br>:人考试 |        |    |
|            | <b>001</b><br>考生1 |                  | 003    | 8  |
|            | 群消息               |                  | 私信     |    |
|            | 1                 | 无消息              |        |    |

9、如考生进入临考准备阶段,考务助理老师将为考

生接入第二机位(手机),此时考生手机浏览器页面上会弹出面试邀请,请考生点击 【接通】后会自动跳转至学信网 APP。接通后将显示考生视频(此时音视频只做考生 端接入,但考生可通过视频、音频向考务助理反馈内容,同时留意"私信"界面的相关回复和指引。)

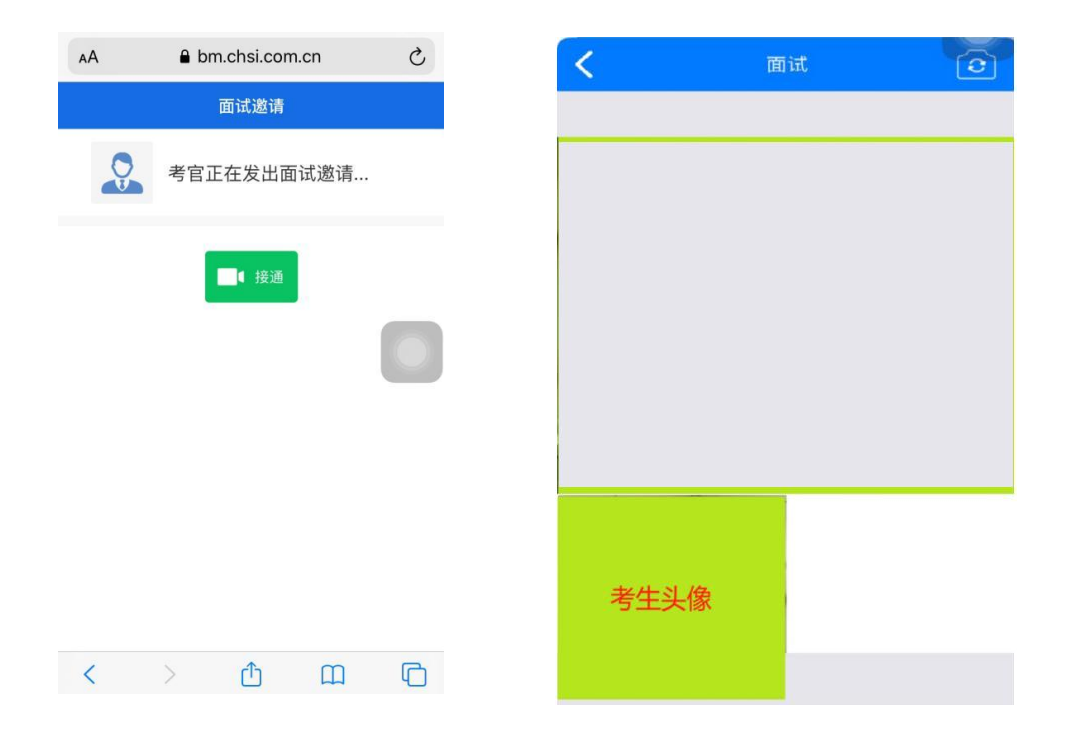

10、考生接通视频后,请依序完成一下动作:

(1)考生面对第二机位阅读以下内容: "我将严格遵守考试纪律,履行考试承诺, 诚信考试!本人第一、第二机位的所有其他非考试必要软件均已关闭!"(考务助理 以此辅助测试音频);

(2)考生背部紧靠墙面,将手机前置摄像头进行 360 度缓慢旋转(从本人头像开始旋转至本人头像结束),以展示周围环境。

(3)考生将手机设置为后置摄像头,确认为"免干扰模式",并置于考生考座侧后 方呈 45°角 1-2米处(建议配备手机支架),须全程清晰显示考生、第一机位电脑屏 幕和四周环境。

(4)考生在手机摄像头前手持展示"本人+身份证+已签名承诺书",需停留10秒, 便于复试助理截屏保存。

(5)此时考务助理将 zoom 客户端的会议 ID 通过"私信"发至考生,考生在第一机 位 Zoom 客户端进行以下相应操作。

三、第一机位(建议使用电脑端)进入 Zoom 考场

(一)请考生登陆: <u>https://cernet.zoom.com.cn/download</u>下载 Zoom 会议客户端。

(考生均无需注册,可直接使用)

1、打开 Zoom 软件,如图显示。点击 【加入会议】。

| Zoom Cloud Meetings |                        | _ | × |
|---------------------|------------------------|---|---|
|                     | zoom                   |   |   |
|                     |                        |   |   |
|                     | 加入会议                   |   |   |
|                     | 受衰                     |   |   |
|                     |                        |   |   |
|                     |                        |   |   |
|                     | 版本: 5.0.1 (23502.0430) |   |   |

2、在【输入会议 ID 或个人链接名称】 处输入在第二机位获取的会议 ID,并 在【输入您的姓名】处输入考生【姓 名+准考证号】,下方两个复选框保持 不勾选状态,然后点击【加入会议】。

3、如图,继续点击【加入并打开视频】。

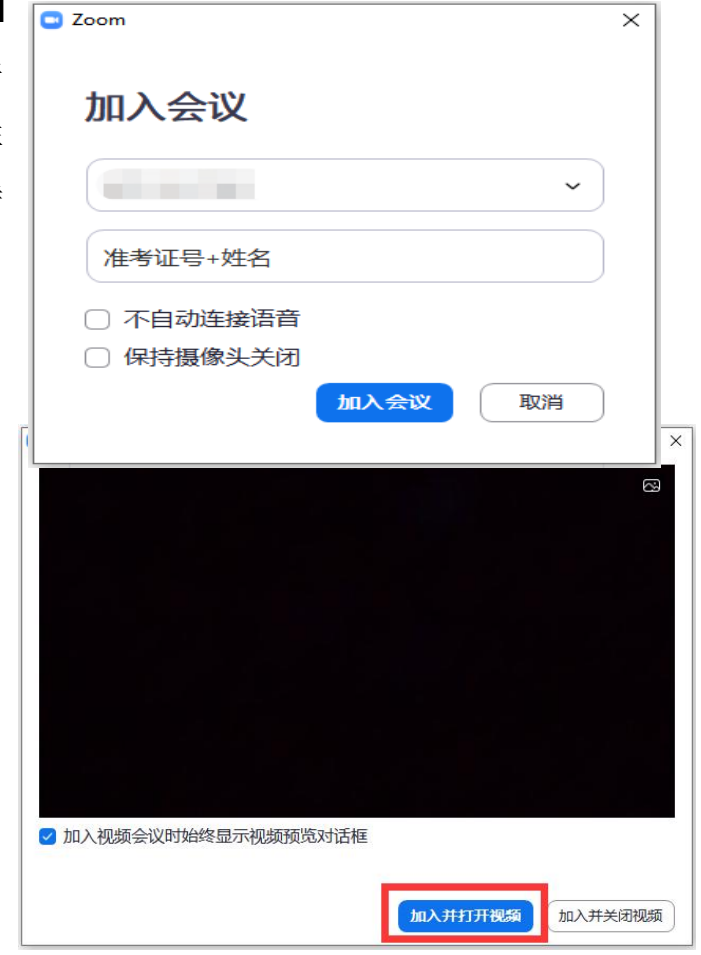

4、随后将会进入临考等候室,请勿离
 开,待上位考生面试完毕后,考务助
 理准入会议,即可开始正式面试。

| I Zoom 会议 |                 | - | > |
|-----------|-----------------|---|---|
|           |                 |   |   |
|           |                 |   |   |
|           |                 |   |   |
|           |                 |   |   |
|           |                 |   |   |
|           | 请稍候会议主持人马上会请您加入 |   |   |
|           |                 |   |   |
|           | 此处显示您所要参加的会议名称  |   |   |
|           |                 |   |   |
|           |                 |   |   |
|           |                 |   |   |
|           |                 |   |   |
|           |                 |   |   |
|           |                 |   |   |
|           | 酒香设备预试          |   |   |

5、面试过程中,如考生需按学院要求 演示 PPT (具体见学院网站复试方案), 请考生点击 Zoom 客户端下方菜单【共 享屏幕】,选择点击第一项"屏幕"后, 考官即可考到考生电脑界面。演示结束 后,点击屏幕上方【停止共享】即可返 回与考官面对面问答状态。

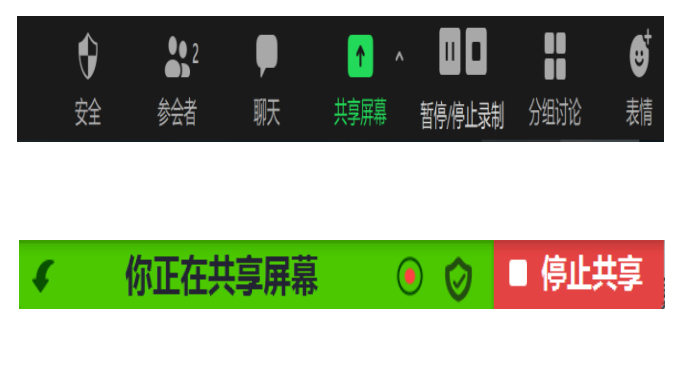

6、面试结束后,考生点击视频右下角处【离开会议】,并站立走向第二机位(手机),说话提示"我已结束面试。"考务助理将在学信网进行结束面试标识。

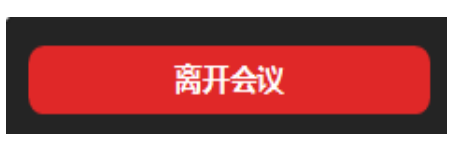

7、至此,考生面试所有流程结束。